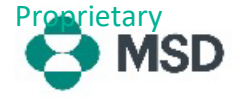

## MSD יצירת חיבור בין פרופיל Ariba שלך לבין פרופיל

על מנת שתוכל לקבל הזמנות רכש וחשבוניות מול MSD דרך (Ariba Network (AN) (רשת Ariba), יש ליצור חיבור בין חשבון Ariba שלך כספק לבין חשבון Ariba של MSD לקוח שלך. הדבר נעשה באמצעות הודעת דוא"ל ראשונית שבה יתחיל תהליך יצירת החיבור בין שני הפרופילים. הדבר נקרא גם Trade Relationship (בקשה לקשר מסחר), או TRR. ניתן לאשר את ה-TRR על-ידי ביצוע השלבים הבאים:

שים לב: רק מנהל החשבון יכול לאשר TRR.

| תקבל הודעת דוא"ל מ-Ariba המודיעה לך ש-MSD ביקשה את<br>הסכמתר ליצירת קשר מסחר באמצעות Ariba Network (בשת |                                                                                                    |
|----------------------------------------------------------------------------------------------------|----------------------------------------------------------------------------------------------------|
| Ariba). לחץ על הקישור שנמצא תחת הכותרת <b>To activate</b>                                               |                                                                                                    |
| אם אינך) your account (להפעיל את החשבון שלך) כדי להתחיל. אם אינך                                        |                                                                                                    |
| יכול לראות את ההזמנה בתיבת הדואר הנכנס שלך, בדוק גם את                                                  | SAP Ariba 🥂                                                                                                    |
| תיקיית דואר הזבל שלך. אם אינך רואה את ההזמנה גם שם, פנה                                                 | SD MSD MSD INVITATION                                                                                                    |
| לצוות <b>הקליטה והניהול של הספקים</b> של טכואו בהתאם למיקומך:                                           | To:<br>Email:                                                                                                    |
| אירופה, המזרח התיכון ואפריקה:                                                                           | MED has invited you to use the Anha Henvork <sup>-1</sup> to establish a trading relationship for managing<br>transactions electronically. You have already transacted with MSD, and at least one document is<br>available in a temporary account.<br>To set up a trading relationship on the Anha Henvork, follow the instructions in this invitation for<br>activiting your account. You can either greate a new account or use an existing account. The<br>activities are accounted and the second second accounted in the second second second second account in the<br>Section on the trading relationship with MSD takes on the far endpoints. There is no charace to<br>the second second seco |
| <u>emea_enablement@msd.com</u>                                                                          | register. To activate your account:                                                                                                    |
| יפן, סין, אסיה-פסיפיק:                                                                                  | Register for a FREE Ariba Network standard account, or link to an existing account Click to<br>continue<br>You can view additional information about MSD in the Suppler Information Portal. After you                                                                                                    |
| jcap_enablement@msd.com                                                                                 | establish the trading relationship, you can continue to access the supplier information portal for<br>MSD from your Ariba Network account.<br>For any additional questions or further assistance, please contact <u>Ariba Customer Support</u> .                                                                                                    |
| צפון אמריקה:                                                                                            | Sincerely,<br>The Ariba Network Team                                                                                                    |
| <u>aribanseteam@msd.com</u>                                                                             |                                                                                                    |
| אמריקה הלטינית:                                                                                         |                                                                                                    |
| latamenablement@msd.com                                                                                 |                                                                                                    |

We found existing accounts based on the information in the invite. Please review.

| Review accounts      |  |
|----------------------|--|
| or                   |  |
| Use existing account |  |
|                      |  |

תועבר למסך הכניסה. אם ל-Ariba יש אינדיקציות לכך שיש לך יותר מחשבון אחד, תועבר למסך המוצג משמאל. בחר **Use existing** (צור **account** (השתמש בחשבון קיים) או **account** (צור חשבון חדש), בהתאם להעדפה שלך. אם אתה זקוק למידע אודות יצירת חשבון חדש, עיין **במאמר זה** 

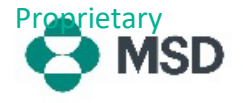

|                            | (                        | ୭ 🛄 |
|----------------------------|--------------------------|-----|
|                            | test test                |     |
|                            | test-test1@test1test.com |     |
| ACCOUNT SETTINGS           | My Account               |     |
| Customer Relationships     |                          |     |
| Lisers                     | Link User IDs            |     |
| 03013                      | Contact Administrator    | e 1 |
| Notifications              |                          | _   |
| Application Subscriptions  | Testtest - TEST          |     |
| Account Registration       | ANID: AN01457077376-T    |     |
| recount negation           | Fremon Fackage           |     |
| NETWORK SETTINGS           | Company Profile          |     |
| Electronic Order Routing   | Settings                 | >   |
| Electronic Invoice Routing |                          |     |
|                            | Logout                   |     |

לאחר שתיכנס לחשבון שלך, ה-TRR יאושר באופן אוטומטי. תוכל לראות את הקשרים הפעילים שלך על-ידי מעבר אל **תפריט החשבון** שלך, לחיצה על **Settings** (הגדרות) ולאחר מכן על **Customer Relationships** (קשרי לקוחות). לאחר מכן תוכל לראות את כל בקשות ה-TRR הנוכחיות, הממתינות והדחויות.

אם דחית את בקשת ה-TRR בעבר וכעת ברצונך לאשר אותה, פנה לצוות ה-SOA הרלוונטי והוא ישלח לך בקשה חדשה.